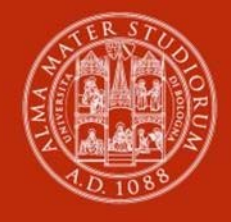

ALMA MATER STUDIORUM Università di Bologna

# TIROCINI CURRICULARI

MODALITÀ DI ATTIVAZIONE PER STUDENTI

# Sommario

| Pre | messa                                             | . 3 |  |  |
|-----|---------------------------------------------------|-----|--|--|
| Со  | ne attivare un tirocinio curriculare              | 3   |  |  |
| Pri | na di presentare richiesta di tirocinio           | . 4 |  |  |
| Α.  | Presentare richiesta per tirocini interni a Unibo | . 4 |  |  |
| в.  | Presentare richiesta per un'offerta aperta        | . 7 |  |  |
| C.  | Autocandidatura presso un'Azienda/Ente            | 11  |  |  |
| D.  | Presentare richiesta per un'offerta ad personam   | 13  |  |  |
| Ap  | Approvazione della richiesta di tirocinio 14      |     |  |  |
| Svo | Svolgimento del tirocinio                         |     |  |  |
| Со  | Conclusione del tirocinio                         |     |  |  |
| Inf | nformazioni utili                                 |     |  |  |

## Premessa

L'Alma Mater Studiorum - Università di Bologna promuove i tirocini curriculari come esperienza di completamento della formazione universitaria per consentire l'acquisizione di competenze professionalizzanti attraverso un'attività pratica presso Aziende, Enti pubblici o strutture universitarie, in Italia e all'estero.

Il tirocinio curriculare (d'ora in poi tirocinio) consente di acquisire i crediti formativi universitari (**CFU**) previsti nel piano didattico del tuo corso di studio e si distingue in due tipologie:

- Il **tirocinio**, finalizzato alla realizzazione di esperienze pratiche svolte in strutture esterne o interne all'Ateneo, che favoriscono l'acquisizione di competenze coerenti con gli obiettivi formativi del proprio corso di studio.
- Il **tirocinio in preparazione della prova finale**, consiste in un progetto di tesi concordato con il proprio relatore, finalizzato alla predisposizione dell'elaborato finale.

Salvo diverse disposizioni normative nazionali o europee, la **durata** del tirocinio è determinata dal numero di CFU previsti nel piano di studio (1CFU = min.25 ore/max.30 ore di attività).

Non puoi svolgere il tirocinio presso una struttura in cui il responsabile legale, il socio o il dirigente responsabile abbia legami di parentela o affinità entro il 2° grado.

Il tirocinio può essere **obbligatorio** o facoltativo, in base a quanto previsto dal piano didattico del corso di studio.

Se il tirocinio è **facoltativo**, devi inserirlo nel piano di studio **prima** di avviare la procedura di attivazione online.

Devi effettuare la richiesta di attivazione del tirocinio **prima** di iniziare a svolgere le attività di tirocinio.

## Come attivare un tirocinio

Prima di attivare il tirocinio consulta le informazioni pubblicate nella pagina **Tirocini** del sito del tuo corso di studio (visibile su *Home > Studiare > Tirocini*).

Il tirocinio è gestito **interamente online:** accedi su <u>Studenti OnLine</u> con le tue credenziali istituzionali (<u>nome.cognome@studio.unibo.it</u>) e clicca sull'icona **Tirocini**.

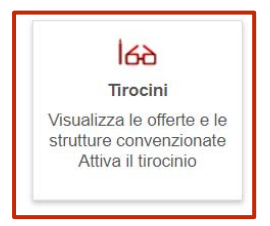

Qui ti sarà possibile:

- A. Presentare richiesta presso una struttura interna a Unibo;
- B. **Presentare richiesta per un'offerta aperta** di tirocinio presso una struttura esterna all'Università consultando l'elenco Offerte;
- C. **Presentare un'autocandidatura** presso una struttura esterna all'Università consultando l'elenco Aziende/Enti;
- D. **Presentare richiesta** per accettare l'**offerta** *ad personam* che l'azienda/ente con cui hai concordato il programma di tirocinio ha già pubblicato per te.

# Prima di presentare richiesta di tirocinio

- <u>Individua il Tutor Accademico</u>: tra i docenti e i ricercatori strutturati dell'Ateneo titolari di attività formativa, di norma affine agli obiettivi formativi del tirocinio. Ha il compito di collaborare alla stesura del programma di tirocinio e mantenere i contatti con i responsabili dei soggetti ospitanti, garantire attività di tutoraggio, in presenza o a distanza, a sostegno dell'apprendimento ed esprimere una valutazione del tirocinio, se prevista dal corso di studio. Nel caso di tirocinio in preparazione della prova finale, il tutor accademico è il relatore della tesi.
- <u>Individua il **Tutor del Soggetto Ospitante**: è assegnato dal soggetto ospitante ed è la figura che ti seguirà nelle attività all'interno della struttura ospitante. Per i tirocini interni a Unibo può coincidere con il Tutor Accademico.</u>
- Concorda il programma del tirocinio (**Obiettivi e Attività**) con il/i Tutor.
- **Per i tirocini interni a Unibo**, assicurati di aver già svolto i Moduli obbligatori 1 e 2 sulla Sicurezza prima di presentare richiesta (*Home > Studiare > Formazione obbligatoria su sicurezza e salute*): Formazione generale (Modulo 1) e Formazione specifica a rischio basso (Modulo 2).

#### A. Presentare richiesta per tirocini interni a Unibo

Per presentare richiesta di tirocinio accedi con le tue credenziali su <u>Studenti OnLine</u>, clicca sull'icona Tirocini e poi su **Presenta richiesta tirocinio in UNIBO**.

| ALMA MATER STUDIORUM<br>UNIVERSITÀ DI BOLOGNA             | UNIVERSITÀ DI BOLOGNA                                                                                                    |
|-----------------------------------------------------------|----------------------------------------------------------------------------------------------------|
|                                                           | Tirocini - Welcome                                                                                                    |
| StudentiOnline                                            | Tirocini - Home page studenti                                                                                                    |
| B Home<br>Tirocini<br>- Offerte<br>- Aziende/Enti<br>Esci | di Prima di procedere con l'attivazione del tirocinio prendi visione dell' <u>informativa Privacy</u> . Per tutte le informazioni sull'iter di attivazione e chiusura del tirocinio, consulta la pagina web Tirocini del tuo corso di studi. È possibile iniziare il tirocinio curriculare solo quando il programma è stato firmato da tutti (soggetto ospitante e studente) e la procedura consente la stampa del registro presenze. Avvisi relativi a tirocini post laurea in Italia - Laureati Informazioni su Corso online su sicurezza e salute nel luoghi di studio e tirocinio |
|                                                           | Tirocini curriculari da svolgere - C.d.S. Codice Descrizione Crediti                                                                                                    |
|                                                           |                                                                                                    |
|                                                           | Tirocinio in una struttura di Ateneo                                                                                                    |
|                                                           | Se vuoi syolpere un tirocinio in una struttura di Ateneo clicca su: Peenda richesta teodrio in UNIDO                                                                                                    |

#### Prosegui e clicca su Presenta richiesta.

| ALMA MATER STUDIORUM<br>UNIVERSITÀ DI BOLOGNA | UNIVERSITÀ DI BOLOG                                                                  | NA ECOLOGICA                                                                                                    |
|-----------------------------------------------|--------------------------------------------------------------------------------------|----------------------------------------------------------------------------------------------------|
|                                               | Torna all'elenco Versione si                                                         | tampabile                                                                                                    |
| StudentiOnline                                | Dettaglio azienda                                                                    | /ente                                                                                                    |
| Home                                          |                                                                                      |                                                                                                    |
| Tirocini                                      |                                                                                      |                                                                                                    |
| Offerte                                       | Azienda/Ente                                                                         |                                                                                                    |
| Aziende/Enti                                  | Ragione Sociale:                                                                     | ALMA MATER STUDIORUM - UNIVERSITÀ DI BOLOGNA                                                                                     |
| Esci                                          | Tipo Azienda/Ente:                                                                   | Università/Istituto di istruzione superiore                                                                                      |
|                                               | Descrizione:                                                                         | ALMA MATER STUDIORUM - UNIVERSITÀ DI BOLOGNA                                                                                     |
|                                               | Settori di attività:                                                                 | Istruzione post-secondaria universitaria e non universitaria                                                                     |
|                                               | Nazione:                                                                             | ITALIA                                                                                                    |
|                                               | Provincia:                                                                           | BOLOGNA                                                                                                    |
|                                               | Comune:                                                                              | BOLOGNA                                                                                                    |
|                                               | Frazione:                                                                            |                                                                                                    |
|                                               | Indirizzo:                                                                           | Via Zamboni 33                                                                                                    |
|                                               | CAP:                                                                                 | 40126                                                                                                    |
|                                               | Tirocini interni all'Alma Mat                                                        | er Studiorum - Università di Bologna                                                                                             |
|                                               | Tirocini interni all'Alma Mat<br>Se hai già concordato il tiror<br>Presena richiesta | er Studiorum - Università di Bologna<br>cinio con il Tutor accademico e il Tutor della struttura ospitante di Ateneo, clicca su: |

Compila la richiesta di tirocinio indicando, se richiesto dal tuo corso di studio, il Tutor Accademico che hai scelto o che ti è stato assegnato e inserendo tutti i dati obbligatori richiesti nella pagina **Richiesta di tirocinio** e clicca su **Invia richiesta** in fondo alla pagina.

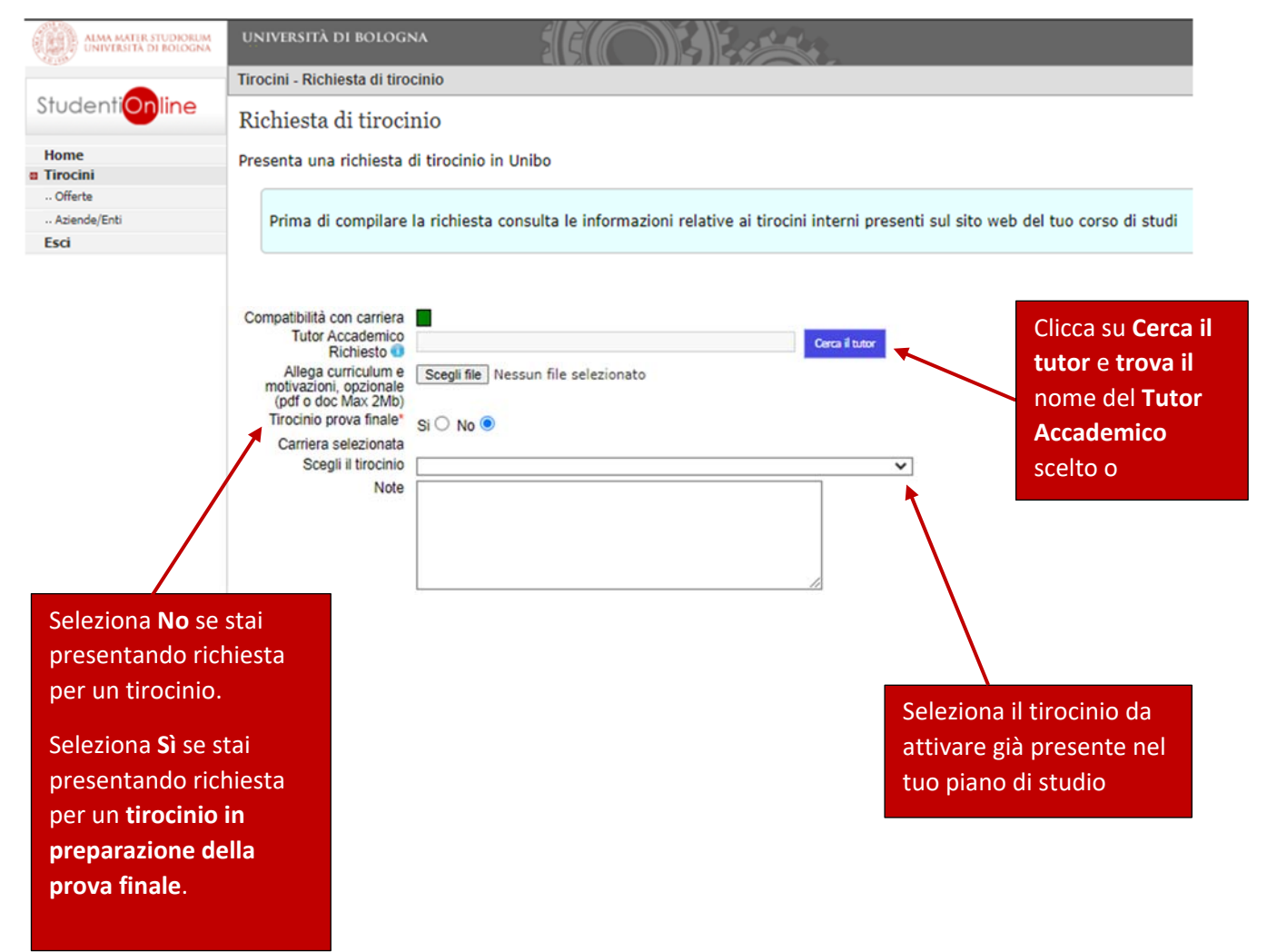

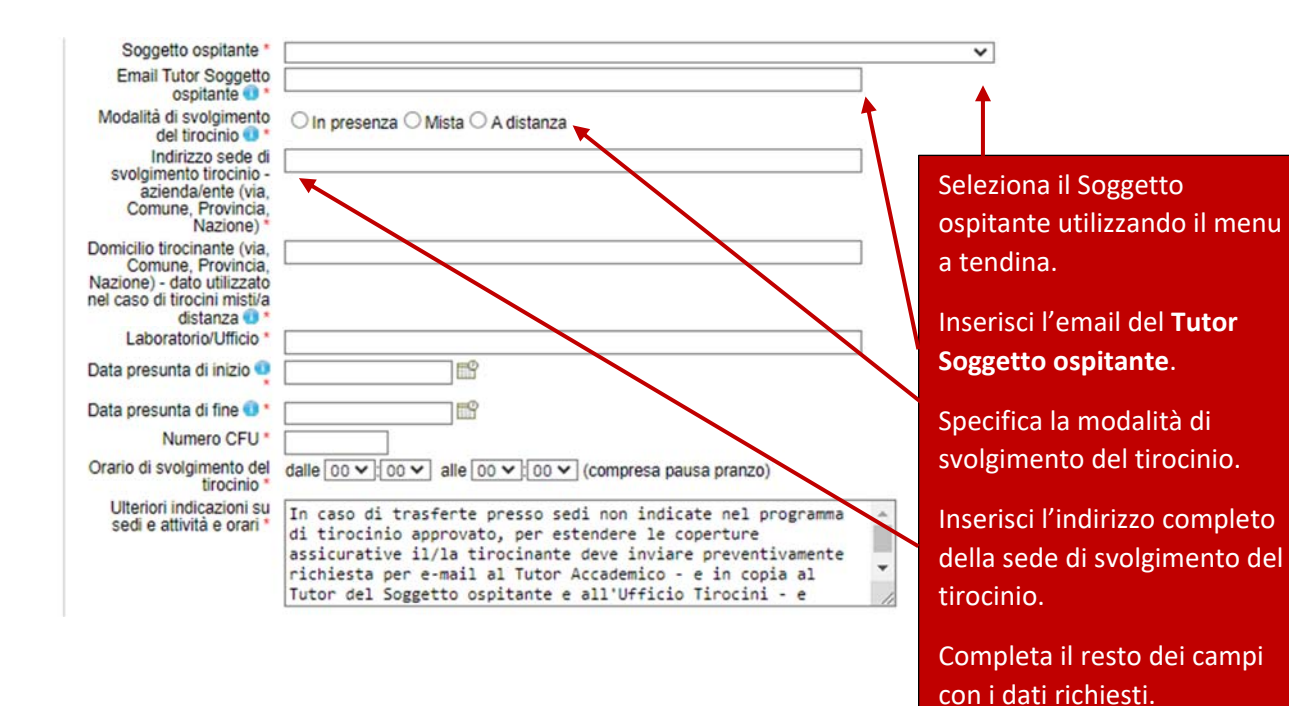

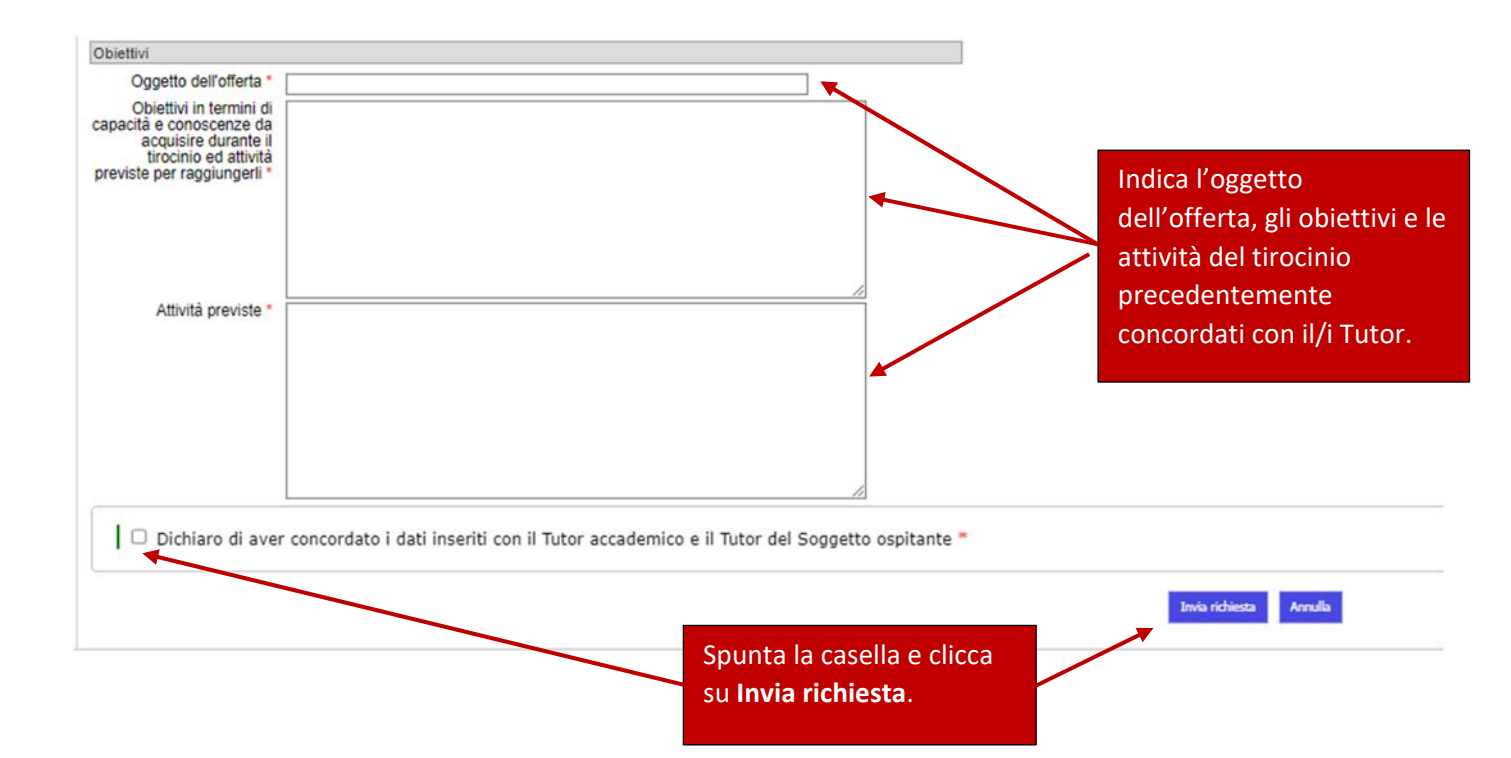

# B. Presentare richiesta per un'offerta aperta

Dopo aver fatto il login su <u>Studenti Online</u>, clicca sull'icona **Tirocini** e dal menu in alto a sinistra clicca su **Offerte** per visualizzare le offerte aperte di tirocinio pubblicate da aziende/enti e indirizzate al tuo corso di studio.

| ALMA MATER STUDIORUM<br>UNIVERSITÀ DI BOLOGNA       | UNIVERSITÀ DI BOLOG                                                                                                    |                                                                          |                                |  |  |
|-----------------------------------------------------|----------------------------------------------------------------------------------------------------|--------------------------------------------------------------------------|--------------------------------|--|--|
|                                                     | Tirocini - Welcome                                                                                                    |                                                                          |                                |  |  |
| StudentiOnline                                      | Tirocini - Home p                                                                                                    | oage studenti                                                            |                                |  |  |
| Home<br>Tirocini<br>Offerte<br>Aziende/Enti<br>Esci | di Prima di procedere con l'attivazione del tirocinio prendi visione dell' <u>Informativa Privacy</u> . Per tutte le informazioni sull'iter di attivazione e chiusura del tirocinio, consulta la pagina web Tirocini del tuo corso di studi. È possibile iniziare il tirocinio curriculare solo quando il programma è stato firmato da tutti (soggetto ospitante e studente) e la procedura consente la stampa del registro presenze. Avvisi relativi a tirocini post laurea in Italia - Laureati |                                                                          |                                |  |  |
|                                                     | Informazioni su Co<br>Tirocir                                                                                                    | rso online su sicurezza e salute n<br>ni curriculari da svolgere - C.d.: | i luoghi di studio e tirocinio |  |  |
|                                                     | Codice                                                                                                    | Descrizione                                                              | Crediti                        |  |  |
|                                                     | Tirocinio in una stru<br>Se vuoi svolgere un tii<br>Presenta richieta trochio in U                                                                                                    | ittura di Ateneo<br>rocinio in una struttura di Ateneo (<br>MBO          | dicca su:                      |  |  |
|                                                     | Richieste di thothin                                                                                                    | o enercoate                                                              |                                |  |  |

Successivamente, seleziona la tipologia di tirocinio per la quale vuoi presentare richiesta.

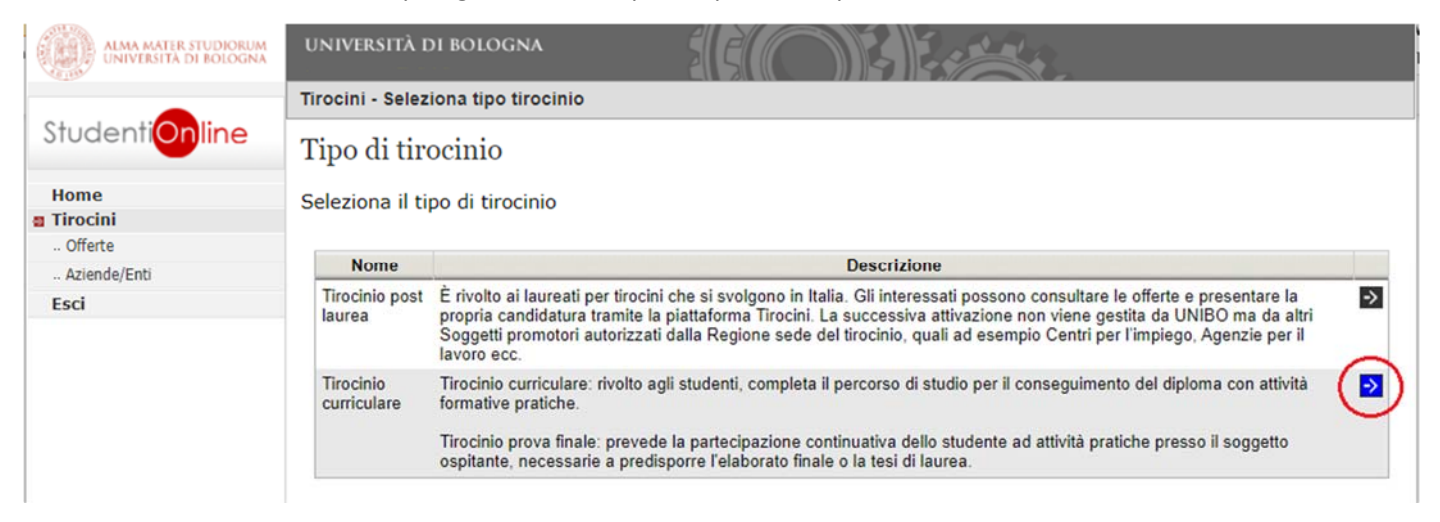

Nella pagina delle offerte puoi filtrare quella/e di tuo interesse per denominazione azienda/ente, tipo di corso, ambito, corso e cliccare su **Cerca**.

| ALMA MATER STUDIORUM<br>UNIVERSITÀ DI BOLOGNA | UNIVERSITÀ DI BOLOGNA                                                                                            |                                       |
|-----------------------------------------------|----------------------------------------------------------------------------------------------------|---------------------------------------|
|                                               | Toma all'elenco dei tipi                                                                                         | Tirocini - Gestione Offerte Tirocinio |
| StudentiOnline                                | Offerte di tirocinio: Tirocinio curriculare                                                                      |                                       |
| Home                                          |                                                                                                    |                                       |
| a Tirocini                                    |                                                                                                    |                                       |
| Offerte                                       | Filtri ncerca                                                                                                    |                                       |
| Aziende/Enti                                  | Denominazione azienda/ente                                                                                       |                                       |
| Esci                                          |                                                                                                    |                                       |
|                                               | Offerte con allegato TPV per psicologia                                                                          |                                       |
|                                               | Tipo di corso Ambito                                                                                             |                                       |
|                                               |                                                                                                    |                                       |
|                                               |                                                                                                    |                                       |
|                                               | Id Azienda/Ente Nazione N.Rich/N.Posti Oggetto / Area D'inserimento                                              |                                       |
|                                               | and the second second second second second second second second second second second second second second second |                                       |
|                                               |                                                                                                    |                                       |

| ld | Azienda/Ente | Nazione | N.Rich/N.Posti | Oggetto / Area D'in     | serimento |
|----|--------------|---------|----------------|-------------------------|-----------|
|    |              |         |                |                         | ->        |
|    |              |         |                |                         | •         |
|    |              |         |                | Clicca sulle frecce blu | ->        |
|    |              |         |                | per visualizzare i      | → 2       |
|    |              |         |                | dettagli delle offerte  |           |
|    |              |         |                | di tirocinio.           | ->        |
|    |              |         |                |                         |           |
|    |              |         |                |                         | •>        |

Una volta individuata l'offerta di tirocinio di tuo interesse e per la quale ti vuoi candidare, clicca su **Presenta** richiesta.

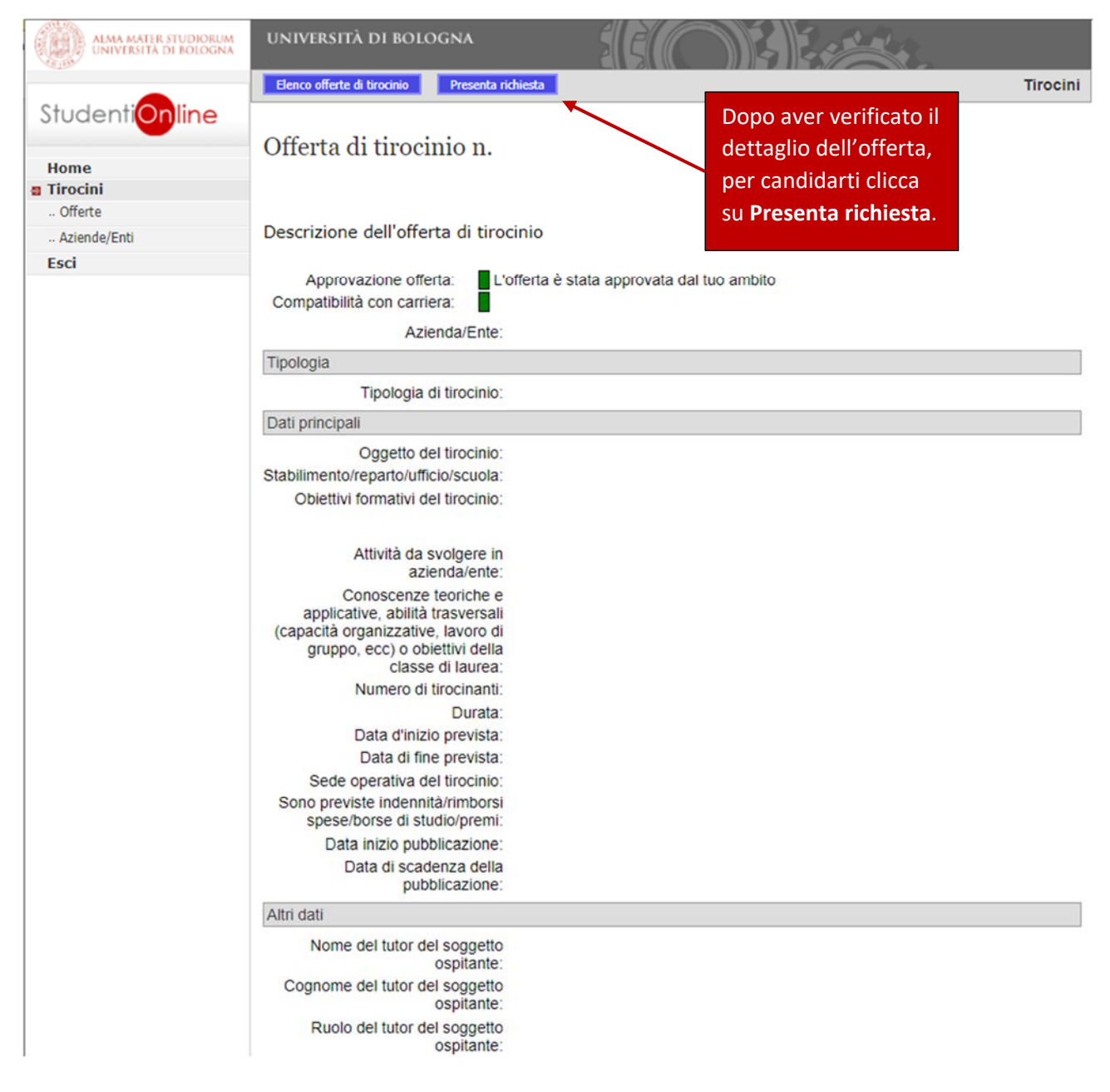

Successivamente, compila la richiesta di tirocinio indicando, se richiesto dal tuo corso di studio, il Tutor Accademico che hai scelto o che ti è stato assegnato e allega il CV e la lettera motivazionale in un unico documento **.pdf**.

| ALMA MATER STUDIORUM<br>UNIVERSITÀ DI BOLOGNA       | UNIVERSITÀ DI BOLOGN                                                                                                    | ŇĂ                  |                          |      |                                       |                                                                                                    |
|-----------------------------------------------------|----------------------------------------------------------------------------------------------------|---------------------|--------------------------|------|---------------------------------------|----------------------------------------------------------------------------------------------------|
|                                                     | Tirocini - Richiesta di tiroc                                                                                                    | cinio               |                          |      |                                       |                                                                                                    |
| StudentiOnline                                      | Richiesta di tiroci                                                                                                    | nio                 |                          |      |                                       |                                                                                                    |
| Home<br>Tirocini<br>Offerte<br>Aziende/Enti<br>Esci | Presenta una richiesta c                                                                                                    | di tirocinio        |                          |      |                                       |                                                                                                    |
|                                                     | Approvazione offerta<br>Compatibilità con carriera<br>Tutor Accademico<br>Richiesto I<br>Domicilio tirocinante (via,<br>Comune, Provincia,<br>Nazione) - dato utilizzato<br>nel caso di tirocini misti/a | L'offerta è stata a | approvata dal tuo ambito | Cerc | a il tutor                            | Cerca il nome del<br>Tutor<br>Accademico<br>scelto o<br>assegnato.                                                                                        |
|                                                     | distanza                                                                                                    | Scegli file Nessur  | n file selezionato       |      | Sel<br>pre<br>cui<br>Sel<br>pre<br>pe | leziona <b>No</b> se stai<br>esentando richiesta<br>r un tirocinio<br>rriculare.<br>leziona <b>Sì</b> se stai<br>esentando richiesta<br>r un tirocinio in |
| la                                                  | richiesta                                                                                                    |                     | Anno muncata Anniulia    |      | fin                                   | ale.                                                                                                    |

Dopo l'invio, il referente del Soggetto ospitante riceverà una email automatica che lo avvisa della presentazione della richiesta per l'offerta di tirocinio. Attendi che questa venga accettata o rifiutata online da parte del Soggetto ospitante oppure che l'azienda/ente ti contatti per un colloquio conoscitivo, di norma per telefono o email.

# C. Autocandidatura presso un'Azienda/Ente

Dopo aver fatto il login su <u>Studenti Online</u>, dal menù in alto a sinistra clicca su **Aziende/Enti** per consultare l'elenco delle strutture convenzionate con l'Università di Bologna.

Clicca poi sulle frecce blu per visualizzare il dettaglio dell'Azienda/Ente.

| ALMA MATER STUDIORUM<br>UNIVERSITÀ DI BOLOGNA       | UNIVERSITÀ DI BOLOGNA                                                                                            | SIG                                                           |                                                                |                                              |          |
|-----------------------------------------------------|----------------------------------------------------------------------------------------------------|---------------------------------------------------------------|----------------------------------------------------------------|----------------------------------------------|----------|
|                                                     | Aziende/Enti                                                                                                    |                                                               |                                                                |                                              |          |
| Studenti <mark>Online</mark>                        | Aziende/Enti conven                                                                                              | zionate                                                       |                                                                |                                              |          |
| Home<br>Tirocini<br>Offerte<br>Aziende/Enti<br>Esci | Questo è l'elenco delle azier<br>dell'azienda/ente e proporre<br>all'azienda/ente di tuo inter<br>Filtri ricerca | nde/enti convenzionate e<br>e eventualmente la tua c<br>esse. | eche accettano autocandidat<br>andidatura, clicca sulla frecci | ure. Per vedere il dett<br>na corrispondente | taglio   |
|                                                     | Denominazione                                                                                                    |                                                               | Provincia                                                      |                                              |          |
|                                                     | Davida ablavia                                                                                                   |                                                               | Notice at the                                                  | •                                            |          |
|                                                     | Parola chiave                                                                                                    |                                                               | tutte                                                          | ~                                            |          |
|                                                     | Settori di attività                                                                                              |                                                               |                                                                |                                              |          |
|                                                     | tutti                                                                                                    |                                                               | ~                                                              |                                              |          |
|                                                     | Mostra solo aziende/enti con c                                                                                   | onvenzione TPV per psicologia                                 | attiva 🗆                                                       | Cerca                                        |          |
|                                                     | Ragione Sociale                                                                                                  | Città/Provincia/Nazione                                       | Descrizione Azienda/Ente                                       | Settori Di Attività                          |          |
|                                                     |                                                                                                    |                                                               |                                                                |                                              | 2        |
|                                                     |                                                                                                    |                                                               |                                                                |                                              | ->       |
|                                                     |                                                                                                    |                                                               |                                                                |                                              | <b>→</b> |

| ALMA MATER STUDIORUM<br>UNIVERSITÀ DI BOLOGNA | UNIVERSITÀ DI BOLOGNA                  |              |
|-----------------------------------------------|----------------------------------------|--------------|
|                                               | Torna all'elenco Versione stampabile   | Azienda/Ente |
| StudentiOnline                                | Dettaglio azienda/ente                 |              |
| Home                                          |                                        |              |
| a Tirocini                                    |                                        |              |
| Offerte                                       | Azienda/Ente                           |              |
| Aziende/Enti                                  | Pagione Sociale                        |              |
| Esci                                          | Tipo Azienda/Ente:                     |              |
|                                               | Descrizione:                           |              |
|                                               |                                        |              |
|                                               |                                        |              |
|                                               |                                        |              |
|                                               | Settori di attività:                   |              |
|                                               | Nazione                                |              |
|                                               | Provincia                              |              |
|                                               | Comune:                                |              |
|                                               | Frazione:                              |              |
|                                               | Indirizzo:                             |              |
|                                               | CAP:                                   |              |
|                                               | Informazioni relative alla convenzione |              |
| ~                                             |                                        |              |
|                                               | Presenta richiesta di autocandidatura  |              |
| $\neg \nu$                                    | Note                                   |              |
|                                               | Note.                                  |              |

Una volta individuata la struttura di tuo interesse, clicca su Presenta richiesta di autocandidatura.

Seleziona poi la tipologia di tirocinio e segui le indicazioni descritte alle pagine 7-10.

Dopo la presentazione della tua richiesta, il referente del Soggetto Ospitante riceve una email automatica che lo avvisa dell'autocandidatura e lo invita ad esaminare la richiesta.

In caso di valutazione positiva, riceverai una email nella quale ti verrà chiesto di **accettare**, **rifiutare** o **richiedere modifiche** al programma proposto dall'azienda/ente.

| ALMA MATER STUDIORUM<br>UNIVERSITÀ DI BOLOGNA | UNIVERSITÀ DI BOLOGNA                                                         | S S O K                                    | E.C.C.                                                |
|-----------------------------------------------|-------------------------------------------------------------------------------|--------------------------------------------|-------------------------------------------------------|
|                                               | Torna all'elenco Stampa Accetta                                               | programma di tirocinio Richiedi modifica ; | programma di tirocinio Rifluta programma di tirocinio |
| StudentiOnline                                | Dettaglio richiesta di aut                                                    | tocandidatura n.                           |                                                       |
| Home                                          |                                                                               |                                            |                                                       |
| Tirocini     Offerte                          | Stato della richies                                                           | ta: Accettata dall'azienda/e               | nte 🗌                                                 |
| Aziende/Enti<br>Esci                          | Dati richiesta                                                                | Dati azienda/ente                          |                                                       |
|                                               | Comunicazioni                                                                 |                                            | ^                                                     |
|                                               | Tipologia di tirocinio<br>Oggetto dell'offerta *                              |                                            |                                                       |
|                                               | Richiedente<br>Iscritto a<br>Data Presentazione<br>Tutor Accademico Richiesto | terte                                      |                                                       |

# D. Presentare richiesta per un'offerta "ad personam"

Puoi metterti in contatto con una struttura esterna all'Università già convenzionata per accogliere tirocinanti e concordare le attività da svolgere. Il Soggetto ospitante potrà quindi pubblicare un'offerta *ad personam* a te riservata.

L'offerta *ad personam* sarà visibile direttamente nella tua Home page di Studenti Online dopo che l'ufficio tirocini competente per il tuo corso di studio l'avrà accettata e per la quale dovrai presentare richiesta, seguendo la stessa procedura descritta alle pagine 9-10.

| UNIVERSITÀ DI BOLOGNA                                                                                                    |  |  |  |  |
|----------------------------------------------------------------------------------------------------|--|--|--|--|
| Tirocini - Welcome                                                                                                    |  |  |  |  |
| Tirocini - Home page studenti                                                                                                    |  |  |  |  |
| ji<br>Prima di procedere con l'attivazione del tirocinio prendi visione dell' <u>Informativa Privacy</u> .<br>Per tutte le informazioni sull'iter di attivazione e chiusura del tirocinio, consulta la pagina web Tirocini del tuo corso di studi.<br>È possibile iniziare il tirocinio curriculare solo quando il programma è stato firmato da tutti (soggetto ospitante e studente) e<br>procedura consente la stampa del registro presenze.<br><u>Avvisi relativi a tirocini post laurea in Italia - Laureati</u> |  |  |  |  |
| Informazioni su Corso online su sicurezza e salute nei luoghi di studio e tirocinio<br>Tirocini curriculari da svolgere - C.d.S.                                                                                                    |  |  |  |  |
| Codice Descrizione Crediti                                                                                                    |  |  |  |  |
| Tirocini curriculari da svolgere - C.d.S. Codice Descrizione Crediti Offerte di tirocinio Ad Personam Id Azienda/Ente Tipologia Di Tirocinio Oggetto / Area D'inserimento                                                                                                    |  |  |  |  |
|                                                                                                    |  |  |  |  |

**N.B.:** Per poter pubblicare un'offerta ad personam è necessario che il Soggetto ospitante sia convenzionato con l'Alma Mater.

Se sei interessato a svolgere il tirocinio presso un'azienda/ente non ancora presente su Studenti Online, è necessario che la struttura si registri per la stipula della convenzione. Link e indicazioni per la registrazione al Servizio Tirocini online sono disponibili nella pagina dedicata ad Aziende/enti sulla pagina Tirocini del tuo corso di studio. Una volta effettuata la registrazione si procede con la stipula della convenzione, successivamente sarà possibile procedere con la pubblicazione delle offerte di tirocinio.

Di norma è possibile svolgere più tirocini presso lo stesso Soggetto ospitante, in questo caso è necessario presentare tramite Studenti Online – Tirocini due o più richieste di tirocinio distinte e separate.

# Approvazione della richiesta di tirocinio

Dopo aver presentato richiesta di tirocinio l'Ufficio Tirocini verifica i dati inseriti nel programma di tirocinio e, se non ci sono elementi da modificare, motivi di rifiuto o incongruenze, dichiara verificata la richiesta. Questa dovrà essere poi validata dal Tutor Accademico e approvata dalla Commissione Tirocini.

Verrai informato via email dello stato di avanzamento della richiesta di tirocinio e potrai sempre vedere in quale stato si trova la pratica accedendo su <u>Studenti Online - Tirocini</u> nella sezione **Richieste di tirocinio** effettuate.

| ALMA MATLE STUDIOLUM<br>UNIVERSITÀ DI BOLOGNA | UNIVERSITÀ DI BOLOGNA                                                                                                    |  |  |  |  |
|-----------------------------------------------|----------------------------------------------------------------------------------------------------|--|--|--|--|
|                                               | Tirocini - Welcome                                                                                                    |  |  |  |  |
| StudentiOnline                                | Tirocini - Home page studenti                                                                                                    |  |  |  |  |
| Home     Tirocini                             | di                                                                                                    |  |  |  |  |
| Offerte                                       |                                                                                                    |  |  |  |  |
| Aziende/Enti                                  | Prima di procedere con l'attivazione del tirocinio prendi visione dell'Informativa Privacy.                                                                                                    |  |  |  |  |
| ESG                                           | Per tutte le informazioni sull'iter di attivazione e chiusura del tirocinio, consulta la pagina web Tirocini del tuo corso di studi.<br>È possibile iniziare il tirocinio curriculare solo quando il programma è stato firmato da tutti (soggetto ospitante e studente) e la procedura consente la stampa del<br>registro presenze. |  |  |  |  |
|                                               | Avvisi relativi a tirocini post laurea in Italia - Laureati                                                                                                    |  |  |  |  |
|                                               | Informazioni su Corso online su sicurezza e salute nei luophi di studio e tirocinio                                                                                                    |  |  |  |  |
|                                               | Tirocini curriculari da svolgere - C.d.S.                                                                                                    |  |  |  |  |
|                                               | Codice Descrizione Credits                                                                                                    |  |  |  |  |
|                                               | Tirocinio in una struttura di Ateneo                                                                                                    |  |  |  |  |
|                                               | Se vuoi svolgere un tirocinio in una struttura di Ateneo clicca su:  Pesenta ridiera teorine in UNID                                                                                                    |  |  |  |  |
|                                               | Richieste di tirocinio effettuate                                                                                                    |  |  |  |  |
|                                               | Id Azienda/Ente Oggetto Data Tipologia Di Tipo Stato                                                                                                    |  |  |  |  |
|                                               |                                                                                                    |  |  |  |  |
|                                               |                                                                                                    |  |  |  |  |

Lo stato di avanzamento si suddivide in più passaggi (l'immagine sotto riporta un esempio, il numero di passaggi potrebbe variare):

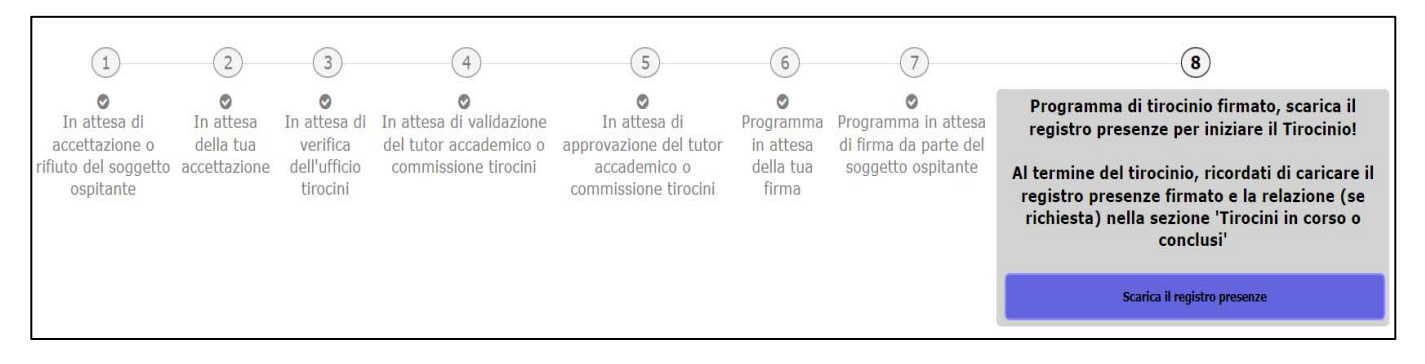

Dopo la validazione da parte del Tutor Accademico e l'approvazione da parte della Commissione Tirocini del tuo corso di studio, potrai completare l'attivazione firmando digitalmente il programma di tirocinio.

Se il tirocinio è esterno all'Università, il programma dovrà essere firmato anche dal Soggetto ospitante.

Una volta conclusi tutti i passaggi, potrai scaricare da Studenti OnLine -Tirocini il **registro presenze** (punto 8 dell'immagine sopra) in cui troverai indicati i dati del tuo tirocinio.

# Inizio del tirocinio

Il tirocinio può iniziare solo dopo aver concluso tutti i passaggi sulla piattaforma e aver scaricato il registro presenze.

Nella prima pagina del registro troverai il **periodo di tirocinio** autorizzato che corrisponde all'arco di tempo coperto da assicurazione entro il quale sei autorizzato a svolgere le ore di attività di tirocinio.

| ALMA MATER STUDIORUM - UNIVERSITÀ DI BOLOGNA                  |                                                                                         |  |  |  |  |  |
|---------------------------------------------------------------|-----------------------------------------------------------------------------------------|--|--|--|--|--|
| Nome del tirocinante:                                         | REGISTRO PRESENZE TIROCINIO CURRICULARE<br>CURRICULAR INTERNSHIP ATTENDANCE RECORD BOOK |  |  |  |  |  |
| Intern's First Name                                           |                                                                                         |  |  |  |  |  |
| Cognome del tirocinante:<br>Intern's Family Name              |                                                                                         |  |  |  |  |  |
| Matricola:<br>Student ID number                               |                                                                                         |  |  |  |  |  |
| Corso di studio:<br>Degree Programme                          |                                                                                         |  |  |  |  |  |
| Periodo di tirocinio (dal al):<br>Internship period (from to) | 12/10/2023 - 11/10/2024                                                                 |  |  |  |  |  |
| Ore di tirocinio:<br>Internship hours                         | Min <mark>. 300 -</mark> Max. <mark>360</mark>                                          |  |  |  |  |  |
| Crediti Formativi<br>Universitari:<br>University credits      | 12                                                                                      |  |  |  |  |  |
| Soggetto ospitante:                                           |                                                                                         |  |  |  |  |  |

Il tirocinio può iniziare a partire dalla data di inizio riportata in pag.1 del registro e deve concludersi entro la data di fine in esso indicata.

Il numero delle ore di tirocinio da svolgere deve essere compreso tra il minimo e il massimo riportato in pag.1 del registro.

## Svolgimento del tirocinio

Le attività possono iniziare e dovranno svolgersi nel rispetto dei contenuti e dei tempi riportati nel programma di tirocinio curriculare. Dovrai compilare giornalmente il registro presenze che dovrà essere controfirmato dal Tutor del Soggetto ospitante, al fine della certificazione delle presenze.

#### REGISTRO PRESENZE PER L'ATTESTAZIONE DELLE ATTIVITA' E DELLE ORE SVOLTE UTILIZZABILE DAL TIROCINANTE E DAL SOGGETTO OSPITANTE

Attendance record book for the certification of internship activities and hours for the convenience of the intern and the host organisation

| DATA<br>gg/mm/aa<br>DATE dd/mm/yy | <b>DESCRIZIONE SINTETICA DELL'ATTIVITÀ SVOLTA</b> SHORT<br>DESCRIPTION OF INTERNSHIP ACTIVITIES | N° ORE<br>GIORNALIERE<br>HOURS PER DAY | FIRMA TUTOR<br>OSPITANTE<br>HOST<br>ORGANISATION'S<br>SIGNATURE |  |  |  |
|-----------------------------------|-------------------------------------------------------------------------------------------------|----------------------------------------|-----------------------------------------------------------------|--|--|--|
|                                   |                                                                                                 |                                        |                                                                 |  |  |  |
|                                   |                                                                                                 |                                        |                                                                 |  |  |  |
|                                   |                                                                                                 |                                        |                                                                 |  |  |  |
|                                   |                                                                                                 |                                        |                                                                 |  |  |  |

Qualora si ritenesse necessario apportare **variazioni al programma approvato** (es.: contenuto degli Obiettivi e Attività, nominativo del Tutor Accademico, sospensioni, cancellazioni, etc.), dovrai **comunicarle via email** all'Ufficio Tirocini, mettendo in copia (Cc) la Commissione Tirocini, il Tutor Accademico e il Tutor del Soggetto ospitante.

In caso di **trasferte** presso sedi non indicate nel programma approvato, dovrai **richiedere l'autorizzazione** alla trasferta al fine di estendere la copertura assicurativa, inviando una email **al Tutor Accademico**, mettendo in copia il Tutor del Soggetto ospitante e l'Ufficio Tirocini e attendere la sua autorizzazione.

**N.B.:** nella mail dovrai indicare il luogo e la data della trasferta, motivazione della stessa e nominativo della persona interna alla struttura che ti farà da accompagnatore.

# **Conclusione del tirocinio**

Dopo aver completato le ore necessarie al riconoscimento dei crediti previsti dal tuo corso di studio, effettua il login su <u>Studenti Online – Tirocini</u> e seleziona **Gestisci la fine del tirocinio** visibile sulla tua Home page.

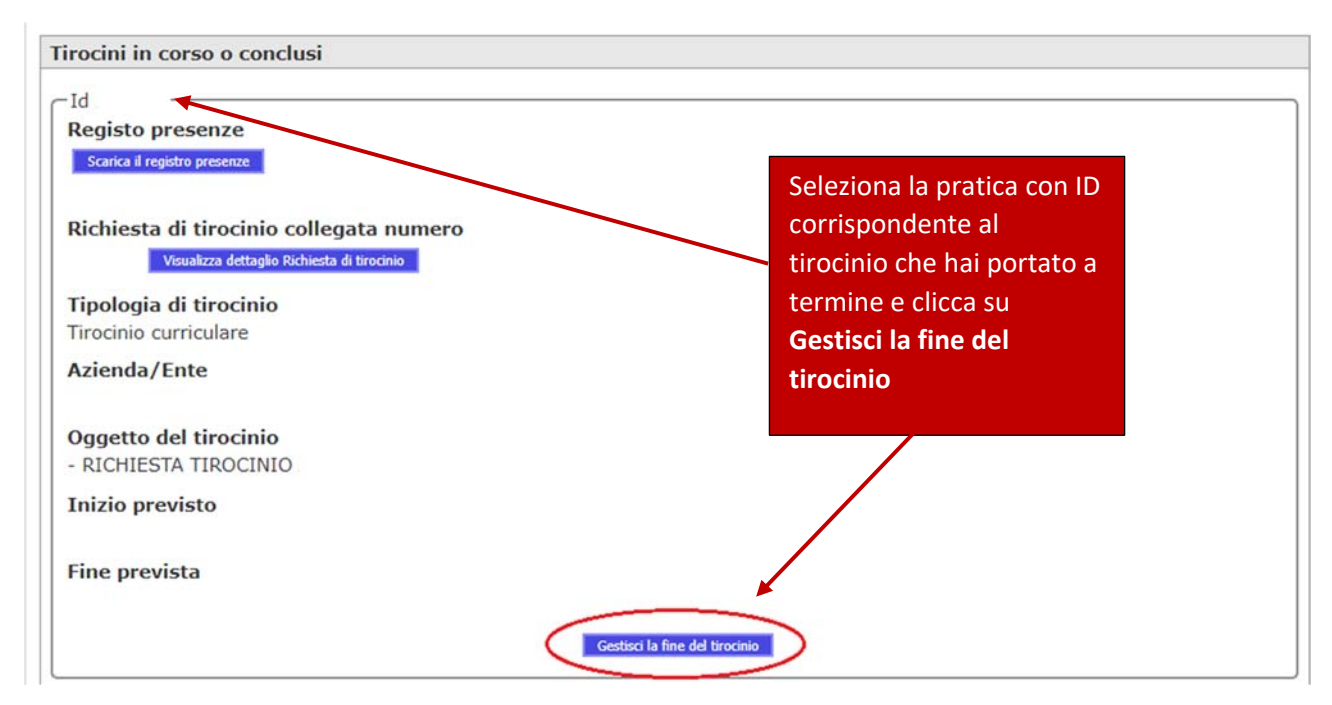

Dovrai indicare la **data effettiva** di fine tirocinio, caricare in un unico documento **.pdf** il registro presenze, completo di dati e firme, e la relazione finale (se prevista dal tuo corso di studio).

| UNIVERSITÀ DI BOLOG                                                                                                    | NA S                 | <b>B</b>              |                      |                                                 |  |  |  |
|----------------------------------------------------------------------------------------------------|----------------------|-----------------------|----------------------|-------------------------------------------------|--|--|--|
| Tirocini                                                                                                    |                      |                       |                      |                                                 |  |  |  |
| Dati relativi alla fi                                                                                                    | ne del tirocinio     |                       |                      |                                                 |  |  |  |
| Dopo la fine del tirocinio, compila i seguenti dati. La data di fine deve corrispondere all'ultima data presente nel registro presenze. |                      |                       |                      |                                                 |  |  |  |
|                                                                                                    |                      |                       |                      |                                                 |  |  |  |
|                                                                                                    |                      |                       |                      | Indica la data <b>effettiva</b> di fine del     |  |  |  |
| Fine effettiva *                                                                                                    |                      |                       |                      | tirocinio.                                      |  |  |  |
| Registro presenze*                                                                                                    | (PDF, massimo 3Mb)   | Scegli file Nessun fi | le selezionato       | Carica la documentazione                        |  |  |  |
| Relazione finale                                                                                                    | (PDF, massimo 3Mb)   | Scegli file Nessun fi | le selezionato       | richiesta dal tuo corso di studi (in            |  |  |  |
| Nole                                                                                                    |                      |                       |                      | formato <b>.pdf</b> ), clicca su <b>Salva</b> e |  |  |  |
|                                                                                                    |                      |                       |                      | compila il <b>questionario</b>                  |  |  |  |
|                                                                                                    |                      |                       |                      | obbligatorio di valutazione del                 |  |  |  |
| 🕕 Attenzione! I dati i                                                                                                    | nseriti saranno valu | tati solo dopo la c   | ompilazione del ques | tirocinio.                                      |  |  |  |
|                                                                                                    |                      |                       | Salva Annulla        |                                                 |  |  |  |

Una volta completata la gestione della fine del tirocinio, l'Ufficio Tirocini riceverà una notifica per la verifica del registro presenze, poi il Tutor Accademico per la validazione della relazione finale (ove prevista) e in seguito la Commissione Tirocini per la verbalizzazione dell'attività su AlmaEsami.

**N.B.:** Il tirocinio curriculare, come ogni altra attività formativa, deve essere verbalizzato su AlmaEsami entro la **data di scadenza dei requisiti** per l'ammissione all'esame di laurea (visibile su *Home > Studiare > Prova finale: modalità e scadenze*).

Ulteriori informazioni specifiche per il tuo corso di studio le trovi alla Pagina Tirocini (*Home > Studiare > Tirocini*), al paragrafo Cosa fare al termine del tirocinio.

# Informazioni utili

Per informazioni sui **tirocini** puoi consultare la pagina tirocini e le FAQ sul sito del tuo Corso di studio o rivolgerti all'Ufficio Tirocini competente per il tuo ambito.

Per informazioni sui **contenuti didattici** puoi rivolgerti al tuo Tutor Accademico o alla Commissione Tirocini del tuo corso di studio.

Per informazioni sul **convenzionamento** puoi consultare la pagina Aziende/Enti sul sito del tuo Corso di studio o rivolgerti al Servizio Convenzioni competente per il tuo ambito.

Per la redazione del CV e/o per simulazioni di colloqui di presentazione alle aziende, puoi aderire alle iniziative del **Job Placement** (<u>https://jobplacement.unibo.it/it/studenti-e-laureati/percorsi-per-prepararti-al-mondo-del-lavoro</u>).

In alternativa all'attivazione del tirocinio su SOL-Tirocini, se hai svolto un'attività lavorativa o extracurriculare (oppure un'altra attività equiparabile) coerente con gli obiettivi del tuo corso di studio, puoi richiedere il **riconoscimento crediti** in sostituzione del tirocinio. Per maggiori informazioni consulta la pagina dedicata sul sito del tuo corso di studio (visibile su *Home > Studiare > Riconoscimento dei crediti da attività lavorativa, extra-universitaria o altra attività in sostituzione del tirocinio*) o rivolgiti alla **Segreteria Studenti** competente per il tuo corso di studi.